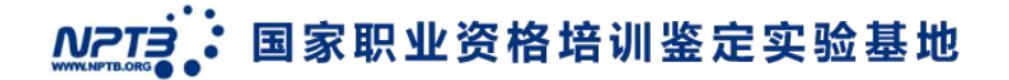

## 家庭教育指导师学习流程

### 步骤一:打开考试官网:

方法: 复制官网网址到浏览器 (请尽量选择 chrome 谷歌浏览器): <u>http://nptbweb.com/myhome/?c=h&a=login</u> 进入如下图界面:

| ② 家庭教育指导师新职业技能人才培养综合服务平台<br>COMPREDENSIVE SERVICE RLATFORM FOR FAMILY EDUCATION LITTOR'S NEW VOCATIONAL SKILLS TALEVITS TRAINING |      |      |                        |  |  |  |
|----------------------------------------------------------------------------------------------------|------|------|------------------------|--|--|--|
|                                                                                                    | 千秋基业 | 人才为本 | <b>学员登录</b><br>② 请输入姓名 |  |  |  |
|                                                                                                    | 0    |      | □ IBHB/A802370740~5 登录 |  |  |  |

#### 建议在1280\*1024分辨率下使用本网站 您是第 13649864位访问者

### 步骤二:登录账号,进入后台

方法: 输入"姓名+身份证"进入考试平台

| <b>家庭教育</b><br>cowprehensive se | 有指导师新职业技能人才培养<br>RVICE PLATEONE FOR FAMILY EDUCATION TUTOR'S MEN VOCATION | 综合服务平台<br>ML SKILLS TALENTS TRAINING |                          | 4 |
|---------------------------------|---------------------------------------------------------------------------|--------------------------------------|--------------------------|---|
|                                 | 千秋基业                                                                      | 人才为本                                 | 学员登录 ⑧ 请输入姓名 ① 请输入您的身份证号 |   |
|                                 | 0                                                                         |                                      | 受录                       |   |

建议在1280°1024分辨率下使用本网站 您是第 13649864位访问者

# 

步骤三:进入学习平台,点击"我的课程"

| ② 家庭教育<br>owerenewsive | 育指导师新<br>SERVICE PLATFORM FOR | 职业技能人才培养综合 R FAMILY EDUCATION TUTOR'S NEW VOCATIONAL SXILLS | <mark>服务平台</mark><br>TALENTS TRAINING                                                                                                 |       | 退出登录 |
|------------------------|-------------------------------|-------------------------------------------------------------|----------------------------------------------------------------------------------------------------|-------|------|
| 2021-                  | 岐子!<br>12-20                  | 我的课程                                                        |                                                                                                    |       |      |
| 我的课程                   | >                             | i                                                           | 家庭教育指导师(高级)                                                                                                    |       |      |
| 个人设置                   | >                             | 新姓教育指导师<br>( <sub>高级</sub> )                                | 每4日兩方7月100分;营格減額以小低下的少級刀管<br>種、其中運送的思想目決壞或完全國(每顯分),<br>多项选择羅20個(每顯分)组成;技能知识运用科目<br>以单项选择墨0個(每顯分),多项选择墨30個(每<br>圖2分)和總省於法館3個(每題10分)组成。 | 6 表学习 | 1    |
|                        |                               |                                                             |                                                                                                    |       |      |
|                        |                               |                                                             |                                                                                                    |       |      |
|                        |                               |                                                             |                                                                                                    |       |      |
|                        |                               |                                                             |                                                                                                    |       |      |

步骤四:选择对应的课程进行学习。方法:点击我的课程,选择所报名的课程, 点击红色导航框中"去学习"进入视频课程。

| ② 家庭非<br>comprehens | 收育指导师新<br>IVE SERVICE PLATFORM FO | <b>职业技能人才培养综合肌</b><br>R FAMILY EDUCATION TUTOR'S NEW VOCATIONAL SKILLS | <mark>战务平台</mark><br>Ialents training                                                                         |          | 退出登录 |
|---------------------|-----------------------------------|------------------------------------------------------------------------|----------------------------------------------------------------------------------------------------|----------|------|
| 20                  | )<br>) 好!<br>21-12-20             | 我的课程                                                                   | 字成标答地印刷 / 宮巩 \                                                                                                |          |      |
| 我的课程                | >                                 | 家庭教育指导师                                                                | 家从建筑月1日号小川(同城)<br>每科目满分为100分,各科成绩均不低于60分视为合                                                                   |          |      |
| 个人设置                | 8                                 | マ(ルニョンロイヨ )<br>(高級)                                                    | 福、其中理论和印刷目以单项选择60组(每题分)、<br>多项选择题20组(每题分)组成;技能的印造用料目<br>以单立选择题10组(每题分)。多项选择图30组(每 题<br>图2分)和简答论达题3组(每题10分)组成。 | <u>《</u> |      |

## MPT · 国家职业资格培训鉴定实验基地

步骤五:进入学习界面开始开始学习,方法:进入学习界面开始学习,点击右侧《课程目录》。可选择课时进行学习。

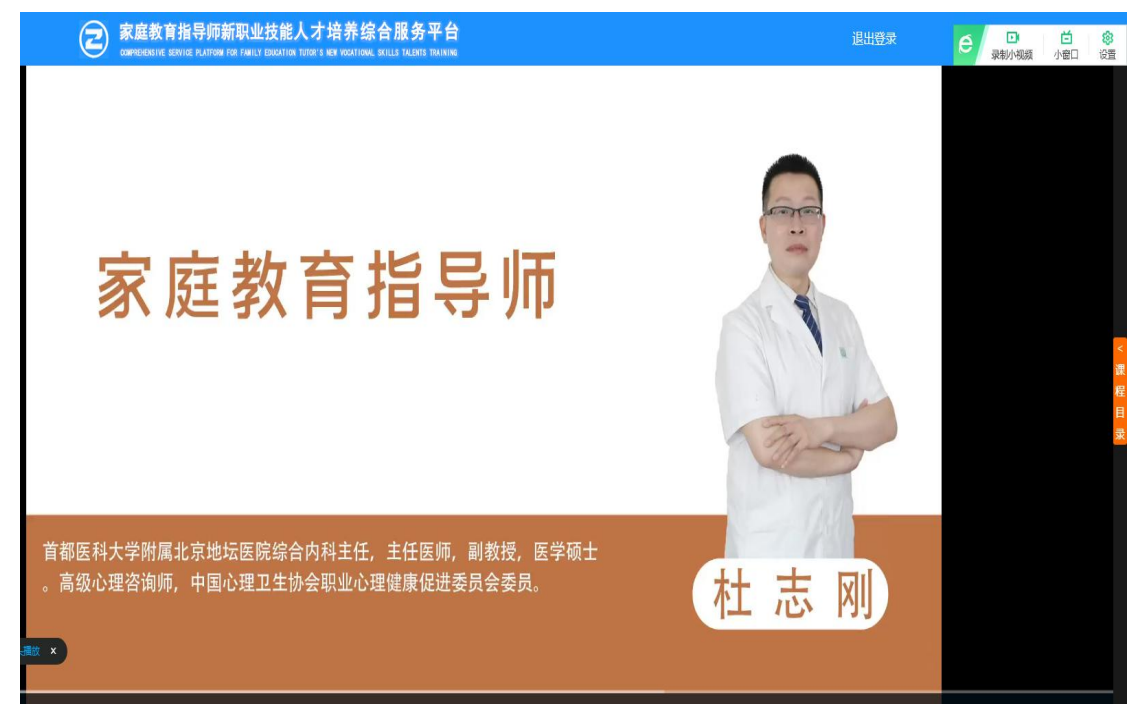

步骤六:可从《课程目录》中选取学习课程进行,备注:家庭教育指导师项目课程分为:《家 庭教育指导师导学班》、《儿童发展基本理论》、《家庭教育基本理论》、《家庭教育中的伦理》、 《家庭中的亲子沟通》、《家庭学习策略》

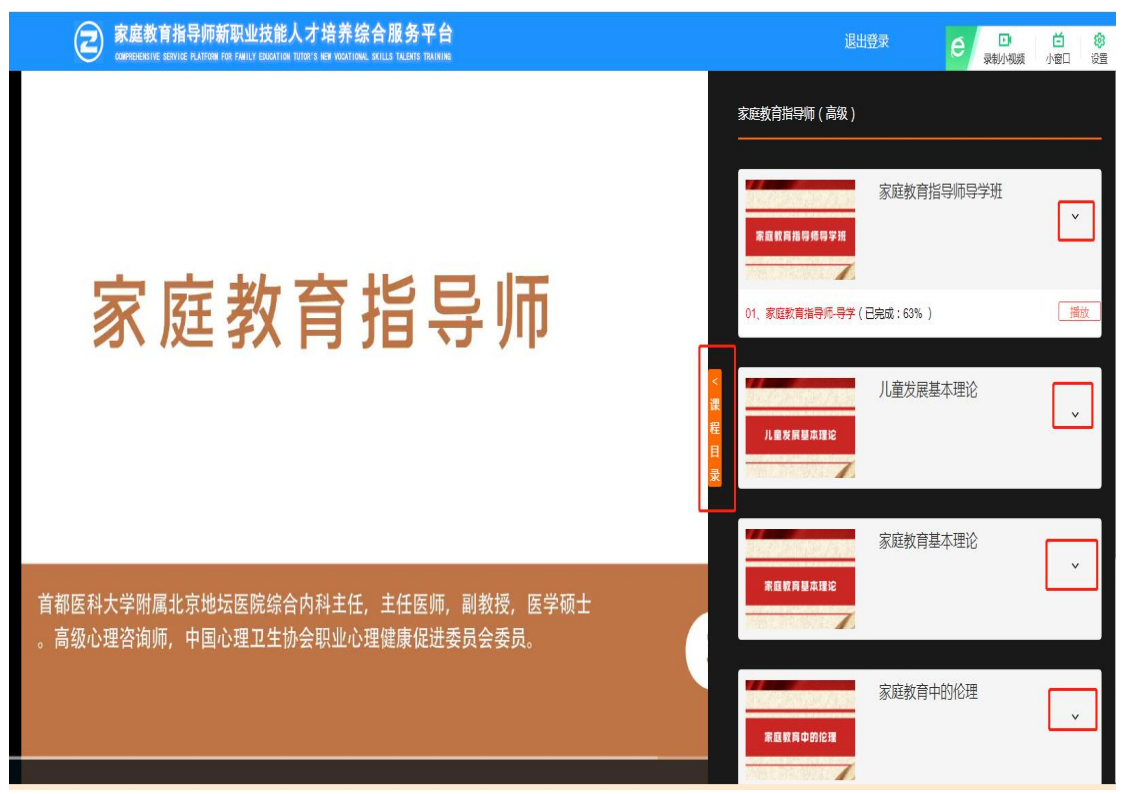

# **₩₽ТЗ** 国家职业资格培训鉴定实验基地

步骤七: 查看学习进度

| 家庭教育指导师新职业技能人才培养综合服务平台<br>Generalizative Example To Family Example To Family Example A Control To Family Family F |              |         |                                                                                  |     | 退出登录 |
|----------------------------------------------------------------------------------------------------|--------------|---------|----------------------------------------------------------------------------------|-----|------|
| 连营的<br>2021-                                                                                                    | 豉子!<br>12-20 | 【 我的课程  |                                                                                  |     |      |
| 我的课程                                                                                                    | >            | 家庭教育指导师 | 家庭教肖指导帅(高级)<br>每科目滿分为100分,各科成绩均不低于60分视为合<br>格,其中理论和2%目以单项选择60壁(每题分)、             |     |      |
| 个人设置                                                                                                    | >            | (高級)    | 多项选择型20题(每题2分)组成;技能知识运用科目<br>以单项选择型10题(每题1分)、多项选择型30题(每<br>题2分)和简答论述题3题(每题1分)组成。 | 575 | 2    |
|                                                                                                    |              |         |                                                                                  |     |      |
|                                                                                                    |              |         |                                                                                  |     |      |
|                                                                                                    |              |         |                                                                                  |     |      |
|                                                                                                    |              |         |                                                                                  |     |      |
|                                                                                                    |              |         |                                                                                  |     |      |
|                                                                                                    |              |         |                                                                                  |     |      |